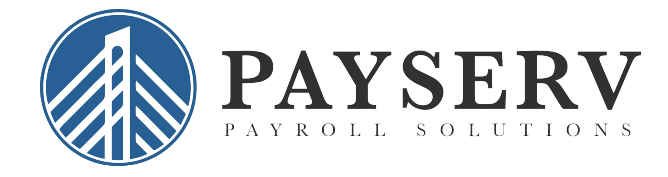

## How To Submit Payroll

To log in, go to payservpayroll.com, click "Client Login"

Enter your User name and Password and then click Login.

<u>Note</u>\*: To update employee information or to add a new employee, select the "Employee Management" tab.

| <ol> <li>Solved HCM</li> </ol>                                                                                                    | × +                                            |                      |                                                                                                    |              |                  |               |             |             |          | - 0 ×                            |
|----------------------------------------------------------------------------------------------------|------------------------------------------------|----------------------|----------------------------------------------------------------------------------------------------|--------------|------------------|---------------|-------------|-------------|----------|----------------------------------|
| ← → C                                                                                                    | lved.com/default.aspx                          |                      |                                                                                                    |              |                  |               |             |             |          | • 🛧 😁 :                          |
| Solved HCM Define                                                                                                    | ed by PayServ                                  |                      |                                                                                                    |              |                  |               |             |             |          |                                  |
| 🔺 Demo Company 👻 🖡                                                                                                    | Company Pay Grou<br>Payserv Demo, INC V Weekly | P Org Category Value | Status Employee Typ Active   Active    Active    Active    Active    Active    Active    Active    Active    Active    Active    Active    Active     Active     Active     Active     Active      Active       Active | e Search     | T Apply D Reset  |               |             |             |          | Client: P123 - Payserv Demo, INC |
| Search the menu                                                                                                    | Employee List                                  |                      |                                                                                                    |              |                  |               |             |             |          | Found 3 records                  |
| EMPLOYEE MANAGEMENT                                                                                                    | © Company                                      | © Pay Group          | © Employee #                                                                                                    | + First Name | © Preferred Name | © Middle Name | + Last Name | © SSN       | ¢ Status | © Department                     |
| Employee Summary                                                                                                    | Payserv Demo, INC                              | Weekly               | 3                                                                                                    | Mark         |                  |               | Brown       | 147-25-8369 | A        |                                  |
| New Hire Wizard                                                                                                    | Payserv Demo, INC                              | Weekly               | 2                                                                                                    | Mary         |                  |               | Jones       | 321-65-9876 | A        |                                  |
| Quick Hire                                                                                                    | Payserv Demo, INC                              | Weekly               | 1                                                                                                    | John         |                  |               | Smith       | 789-78-7878 | A        |                                  |
| Employee Benefits ><br>Human Resources ><br>Hyrol Recoundsions<br>Employee Change Log<br>Employee Nonze<br>Employee Management Tools > |                                                |                      |                                                                                                    |              |                  |               |             |             |          |                                  |
| EMPLOYEE SELF SERVICE                                                                                                    |                                                |                      |                                                                                                    |              |                  |               |             |             |          |                                  |
| CLIENT MANAGEMENT                                                                                                    |                                                |                      |                                                                                                    |              |                  |               |             |             |          |                                  |
| PAYROLL PROCESSING                                                                                                    |                                                |                      |                                                                                                    |              |                  |               |             |             |          |                                  |
| REPORTING                                                                                                    |                                                |                      |                                                                                                    |              |                  |               |             |             |          |                                  |
| Convirts © 2019 Solved HCM                                                                                                    |                                                |                      |                                                                                                    |              |                  |               |             |             |          |                                  |

This will bring you to the "Employee Summary" section where you can filter by department, status, pay group or even company. You can also run an individual search on the right side of the screen or just browse your entire employee list on a single page (as shown).

Additionally, if you have hired any employees in the current pay period, they can be added by selecting "Quick Hire" in this same section.

Once your employee information is added and up to date, you are now ready to process payroll.

1. Go to "Payroll Processing" then click the "Payroll Entry" tab and select "Time Entry Grid".

| Γ.,.                       |                            |                                    |               |                    |                        |                              |                                |                   |                        |                       |                    |                        |                             |   |
|----------------------------|----------------------------|------------------------------------|---------------|--------------------|------------------------|------------------------------|--------------------------------|-------------------|------------------------|-----------------------|--------------------|------------------------|-----------------------------|---|
| iSolved HCM                | × +                        |                                    |               |                    |                        |                              |                                |                   |                        |                       |                    |                        | - D X                       |   |
| ← → C i payserv.myis       | olved.com/default.asp      | 9.K                                |               |                    |                        |                              |                                |                   |                        |                       |                    |                        | ∾☆ Θ :                      |   |
| Solved HCM                 | PayServ                    |                                    |               |                    |                        |                              |                                |                   |                        |                       |                    |                        |                             |   |
| 🔺 Demo Company - 🕴         | Client: P123 - Pay         | yserv Demo, INC                    | Compar        | iy: Payserv Demo   | , INC Pay Grou         | ip: Weekly                   |                                |                   |                        |                       |                    |                        |                             |   |
| Search the menu            | Time Entry                 | Grid   Pay Da                      | te: 11/22/201 | 19 Payroll Per     | riod: 11/9/2019 - 11/1 | 5/2019                       |                                |                   |                        |                       |                    | 1                      | iSolved University 🖗 Help 👻 |   |
| EMPLOYEE MANAGEMENT        |                            | Ten                                | plate: Regu   | lar 🔹              |                        | Org Cate                     | gory: ALL                      | •                 |                        | Status: Active        |                    |                        | Search:                     |   |
| EMPLOYEE SELF SERVICE      |                            | 🖻 E                                | ntry Report   | Entry Export       |                        |                              | /alue:                         | •                 |                        | imployee Type: ALL    | •                  |                        | Apply Reset                 |   |
| CLIENT MANAGEMENT          | Show Sort                  | mand Employee Name                 | Show To       | cal Hours 🔲 Show T | otal Dollars III Show  | Total Deductions             | Total Taxes                    |                   |                        |                       |                    |                        | Dana 1 add                  | 2 |
| PAYROLL PROCESSING         |                            |                                    |               |                    |                        |                              |                                |                   |                        |                       |                    |                        | Page I G                    |   |
| Payroll Entry <            | NAME                       | SALARY/RATE                        | BLOCK         | TOTAL HRS          | DEPARTMENT             | HOURLY REGULAR<br>(EARN HRS) | OVERTIME (# FLAT<br>(EARN HRS) | BONUS<br>(EARN S) | COMMISSION<br>(EARN 8) | HOLIDAY<br>(EARN HRS) | SALARY<br>(EARN S) | VACATION<br>(EARN HRS) | SICK<br>(EARN HRS)          |   |
| Time Entry Grid            | Brown, Mark                | Rate: 18.0000                      |               | 0.00               |                        |                              |                                |                   |                        |                       |                    |                        |                             | • |
| Individual Time Entry      | Jones, Mary<br>Smith, John | Salary: 2500.00<br>Salary: 1500.00 |               | 0.00               |                        |                              |                                |                   |                        |                       |                    |                        |                             |   |
| Void Third Party Checks    |                            |                                    |               |                    |                        |                              |                                |                   |                        |                       |                    |                        |                             |   |
| Time Entry Totals          |                            |                                    |               |                    |                        |                              |                                |                   |                        |                       |                    |                        |                             |   |
| Timecard Import            |                            |                                    |               |                    |                        |                              |                                |                   |                        |                       |                    |                        |                             |   |
| Labor Entry Grid           |                            |                                    |               |                    |                        |                              |                                |                   |                        |                       |                    |                        |                             |   |
| Remove Pending Checks      |                            |                                    |               |                    |                        |                              |                                |                   |                        |                       |                    |                        |                             |   |
| Payroll Entry Setup >      |                            |                                    |               |                    |                        |                              |                                |                   |                        |                       |                    |                        |                             |   |
| Process Payroll            |                            |                                    |               |                    |                        |                              |                                |                   |                        |                       |                    |                        |                             |   |
| Payroll Run History        |                            |                                    |               |                    |                        |                              |                                |                   |                        |                       |                    |                        |                             |   |
| Client Run Schedule        |                            |                                    |               |                    |                        |                              |                                |                   |                        |                       |                    |                        |                             |   |
| COBRA >                    |                            |                                    |               |                    |                        |                              |                                |                   |                        |                       |                    |                        |                             |   |
|                            |                            |                                    |               |                    |                        |                              |                                |                   |                        |                       |                    |                        |                             |   |
|                            |                            |                                    |               |                    |                        |                              |                                |                   |                        |                       |                    |                        |                             |   |
|                            |                            |                                    |               |                    |                        |                              |                                |                   |                        |                       |                    |                        |                             |   |
|                            |                            |                                    |               |                    |                        |                              |                                |                   |                        |                       |                    |                        |                             |   |
|                            |                            |                                    |               |                    |                        |                              |                                |                   |                        |                       |                    |                        |                             |   |
|                            |                            |                                    |               |                    |                        |                              |                                |                   |                        |                       |                    |                        |                             |   |
|                            |                            |                                    |               |                    |                        |                              |                                |                   |                        |                       |                    |                        |                             |   |
|                            |                            |                                    |               |                    |                        |                              |                                |                   |                        |                       |                    |                        |                             |   |
|                            |                            |                                    |               |                    |                        |                              |                                |                   |                        |                       |                    |                        |                             |   |
|                            |                            |                                    |               |                    |                        |                              |                                |                   |                        |                       |                    |                        |                             |   |
|                            |                            |                                    |               |                    |                        |                              |                                |                   |                        |                       |                    |                        |                             |   |
|                            |                            |                                    |               |                    |                        |                              |                                |                   |                        |                       |                    |                        |                             |   |
| REPORTING                  | 4                          |                                    |               | > 4                |                        |                              |                                |                   |                        |                       |                    |                        |                             | í |
| Consider @ 2019 Solved HCM |                            |                                    |               |                    |                        |                              |                                |                   |                        |                       |                    |                        |                             | 1 |

2. Enter in any hours for hourly employees, <u>salary employees will automatically get</u> <u>paid unless you click on the "block" box.</u>

| iSolved HCM                 | × +                   |                  |                 |                  |                  |                              |                               |                   |                        |                       |                    |                        | - 0 ×                        |
|-----------------------------|-----------------------|------------------|-----------------|------------------|------------------|------------------------------|-------------------------------|-------------------|------------------------|-----------------------|--------------------|------------------------|------------------------------|
| ← → C a payserv.myiso       | lved.com/default.aspx |                  |                 |                  |                  |                              |                               |                   |                        |                       |                    |                        | ∾ ☆ ⊖ :                      |
| Solved HCM Derive           | wd by PayServ         |                  |                 |                  |                  |                              |                               |                   |                        |                       |                    |                        |                              |
| 🌢 Demo Company 👻 🖡          | Client: P123 - Payse  | erv Demo, INC    | Company: Pay    | serv Demo, IN    | c Pay Group      | : Weekly                     |                               |                   |                        |                       |                    |                        |                              |
| Search the menu             | Time Entry O          | Grid   Pay Date  | 11/22/2019      | Payroll Period:  | 1/9/2019 - 11/15 | /2019                        |                               |                   |                        |                       |                    | 1                      | Solved University 🛛 🖗 Help 👻 |
| EMPLOYEE MANAGEMENT         |                       | Temp             | late: Regular   |                  |                  | Org Cate                     | gory: ALL                     |                   |                        | Status: Active        |                    |                        | Search:                      |
| EMPLOYEE SELF SERVICE       |                       | Ent              | ry Report Entr  | y Export         |                  | v                            | alue:                         |                   |                        | Employee Type: ALL    | •                  |                        | Apply Reset                  |
| CLIENT MANAGEMENT           | Show Sort             | vi Emolovee Name | Show Total Hour | s 🔲 Show Total I | niars Show T     | otal Deductions 🔲 Show       | Total Taxes                   |                   |                        |                       |                    |                        | Dana Lada                    |
| PAYROLL PROCESSING          | C manager () sign     |                  |                 |                  |                  |                              |                               |                   |                        |                       |                    |                        | Pageron                      |
| Payroll Entry <             | NAME                  | SALARY/RATE      | BLOCK TOT       | AL HRS I         | EPARTMENT        | HOURLY REGULAR<br>(EARN HRS) | OVERTIME @ FLAT<br>(EARN HRS) | BONUS<br>(EARN S) | COMMISSION<br>(EARN 5) | HOLIDAY<br>(EARN HRS) | SALARY<br>(EARN S) | VACATION<br>(EARN HRS) | SICK<br>(EARN HRS)           |
| Time Entry Grid             | Brown, Mark           | Rate: 18.0000    |                 | 42.00            |                  | 40.0                         | 2.00                          |                   |                        |                       |                    |                        |                              |
| Individual Time Entry       | Smith, John           | Salary: 1500.00  |                 | 0.00             |                  |                              |                               |                   |                        |                       |                    |                        |                              |
| Void Third Party Checks     |                       |                  |                 |                  |                  |                              |                               |                   |                        |                       |                    |                        |                              |
| Additional Check Entry Grid |                       |                  |                 |                  |                  |                              |                               |                   |                        |                       |                    |                        |                              |
| Timecard Import             |                       |                  |                 |                  |                  |                              |                               |                   |                        |                       |                    |                        |                              |
| Labor Entry Grid            |                       |                  |                 |                  |                  |                              |                               |                   |                        |                       |                    |                        |                              |
| Remove Pending Checks       |                       |                  |                 |                  |                  |                              |                               |                   |                        |                       |                    |                        |                              |
| Payroll Entry Setup >       |                       |                  |                 |                  |                  |                              |                               |                   |                        |                       |                    |                        |                              |
| Process Payroll             |                       |                  |                 |                  |                  |                              |                               |                   |                        |                       |                    |                        |                              |
| Payroll Run History         |                       |                  |                 |                  |                  |                              |                               |                   |                        |                       |                    |                        |                              |
| COPPA >                     |                       |                  |                 |                  |                  |                              |                               |                   |                        |                       |                    |                        |                              |
| CODIN' /                    |                       |                  |                 |                  |                  |                              |                               |                   |                        |                       |                    |                        |                              |
|                             |                       |                  |                 |                  |                  |                              |                               |                   |                        |                       |                    |                        |                              |
|                             |                       |                  |                 |                  |                  |                              |                               |                   |                        |                       |                    |                        |                              |
|                             |                       |                  |                 |                  |                  |                              |                               |                   |                        |                       |                    |                        |                              |
|                             |                       |                  |                 |                  |                  |                              |                               |                   |                        |                       |                    |                        |                              |
|                             |                       |                  |                 |                  |                  |                              |                               |                   |                        |                       |                    |                        |                              |
|                             |                       |                  |                 |                  |                  |                              |                               |                   |                        |                       |                    |                        |                              |
|                             |                       |                  |                 |                  |                  |                              |                               |                   |                        |                       |                    |                        |                              |
|                             |                       |                  |                 |                  |                  |                              |                               |                   |                        |                       |                    |                        |                              |
|                             |                       |                  |                 |                  |                  |                              |                               |                   |                        |                       |                    |                        |                              |
|                             |                       |                  |                 |                  |                  |                              |                               |                   |                        |                       |                    |                        |                              |
| REPORTING                   |                       |                  |                 | b. 4             |                  |                              |                               |                   |                        |                       |                    |                        |                              |
| Copyright © 2019 Solved HCM |                       |                  |                 |                  |                  |                              |                               |                   |                        |                       |                    |                        |                              |
|                             |                       |                  | _               |                  |                  |                              |                               |                   |                        |                       |                    |                        |                              |

3. If there is a need to create a manual check or create an additional check (one time bonus, commission or reimbursement), this is completed through the 'Individual Time Entry' menu item. We recommend contacting us at 845-624-8458 to walk you through completing this for the first time.

4. When you are done entering hours and are ready to begin processing payroll, click on the "process payroll" tab.

|                                                                                                    | i Solved HCM                                                                                                    | × +                                                                                                    |                                                                                                    | - a ×                      |
|----------------------------------------------------------------------------------------------------|----------------------------------------------------------------------------------------------------|----------------------------------------------------------------------------------------------------|----------------------------------------------------------------------------------------------------|----------------------------|
| Scheel Perf                                                                                                    | ← → C 🔒 payserv.myi                                                                                                    | isolved.com/default.aspx                                                                                                    |                                                                                                    | ∾ ☆ ⊖ :                    |
| A Decomport       Image: Department, Mit Compare, Payeer Dema, Nit Compare, Payeer Dema, Nit Compare, Payeer Dema, Payeer Dema, Payeer | iSolved HCM 👓                                                                                                    | illivered by PayServ                                                                                                    |                                                                                                    |                            |
| Set de tendin   Set de tendin Porces Parol Control Control                                                                                                    | 📥 Demo Company 🔹 🖡                                                                                                    | Client: P123 - Payserv Demo, INC Company: Payser                                                                                                    | v Demo, INC Pay Group: Weekly                                                                                                    |                            |
| UPUCIDE   UPUCIDE                                                                                                    | Search the menu                                                                                                    | Process Payroll                                                                                                    |                                                                                                    | Solved University 🖗 Help - |
|                                                                                                    | CINIC/OPE MANAGEMENT<br>EMPLOYEE SLAFSRIVCE<br>CUENT MANAGEMENT<br>Particles Constraints<br>Particles Constraints<br>Individual Technol<br>You Phona Pany Checks<br>Tame Sany Tanki<br>Addisona Check Sany God<br>Tameacai Ingos<br>Addisona Check Sany God<br>Tameacai Ingos<br>Particles Tany Sang<br>Particles Tany Sang<br>Particles Tany Sang<br>Particles Tany Sang<br>Particles Tany Sang<br>Particles Tany Sang<br>Particles Tany Sang<br>Particles Tany Sang<br>Particles Tany Sang<br>Particles Tany Sang<br>Particles Tany Sang<br>Particles Tany Sang<br>Particles Tany Sang<br>Particles Tang<br>Particles Tany Sang<br>Particles Tany Sang<br>Particles Tany | Next Payroll Am Schedde         Payral Am Type:       Right Payroll         Payroll Am Type:       Right Payroll         Payroll Am Type:       Right Payroll         Payroll Am Type:       Right Payroll         Process Fayroll       Right Payroll         Payroll Am Type:       Right Payroll         Process Fayroll       Right Payroll         Lext Payroll Am Type:       Right Payroll         Payroll Am Type:       Right Payroll         Payroll Amergy       Right Payroll         + indicate created and placet three       - | Latt Payrel Processed<br>Pryst Nan Type: Taggare Payrel<br>Prove for two fore: 545/019<br>Prove for two fore: 545/019<br>Payrel Sam Numeer: 1<br>PAYROLL REPORTS<br>Payrel Sammery • Go |                            |

5. You will want to run a pre-process preview to verify that all checks are calculated properly.

To do this:

| Click on | Preview Payroll | to view all reports <b><u>before</u></b> you submit your payroll. |
|----------|-----------------|-------------------------------------------------------------------|
|----------|-----------------|-------------------------------------------------------------------|

I. Review the "Payroll Summary" report to see TOTAL funding required for payroll. II. Review the "Payroll Register" report to view employee level totals.

6. After you have reviewed all the data and are ready to process the payroll

7. Click on "Submit Payroll"

This completes the Submit Payroll Process.